# **Eligible Adviser Registration Manual**

1. Follow the instruction written in the project confirmation e-mail or go to <u>https://ebrd.appiancloud.com/suite/</u> to log in.

| Ø               |        |
|-----------------|--------|
| Username        |        |
| Password        |        |
| Forgot Password | Log in |

### 2. Click 'EGP MIS'.

| Tasks (2) | Records | Reports      | Actions |   | Your Name- | # -    | Appian |
|-----------|---------|--------------|---------|---|------------|--------|--------|
|           | Click   | here to post |         | ( | EGP MIS    | EGP MI | s      |

## 3. Click your e-mail address.

# **Change Password**

| Advisers            |   |                 |              |              |  |  |
|---------------------|---|-----------------|--------------|--------------|--|--|
| Primary Email GIIC  | K | First Name      | Surname      | Country      |  |  |
| Your e-mail address |   | Your first name | Your surname | Your country |  |  |
|                     |   |                 |              |              |  |  |

#### 4. Click ' Modify Adviser'.

|   | 1. Modify Adviser | III 2. Manage Documents | III 3. Update Adviser Status and Add Co II | 4. Genera |
|---|-------------------|-------------------------|--------------------------------------------|-----------|
| 1 |                   |                         |                                            |           |

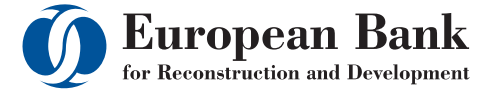

# 5. Complete the new adviser registration form.

| Please complete the Adviser Registration Form            |                                                        |                                                                    |                                             |                      |  |  |
|----------------------------------------------------------|--------------------------------------------------------|--------------------------------------------------------------------|---------------------------------------------|----------------------|--|--|
|                                                          |                                                        |                                                                    |                                             |                      |  |  |
|                                                          |                                                        |                                                                    |                                             |                      |  |  |
| If you would no longer lik<br>Firefox versions 3.5, 3.6, | e to work with EBRD as an<br>and 4.0. Please use one o | adviser, please contact adviser<br>f these browers to access the s | s@ebrd.com. Please note that this<br>ystem. | system is compatible |  |  |
| Advisor Details                                          |                                                        |                                                                    |                                             |                      |  |  |
| *Title                                                   | -                                                      |                                                                    | *Day of Birth                               | -                    |  |  |
| *First Name                                              | Your First Name                                        |                                                                    | *Month of Birth                             | -                    |  |  |
| *Surname                                                 | Your Surname                                           |                                                                    | *Year of Birth                              | rth 🔹                |  |  |
| Nationality Details                                      |                                                        |                                                                    |                                             |                      |  |  |
| *Select your nationalit                                  | *Select your nationality                               |                                                                    | ▼                                           |                      |  |  |
| Select an additional nationality                         |                                                        |                                                                    | •                                           |                      |  |  |
| Language Details                                         |                                                        |                                                                    |                                             |                      |  |  |
| It is essential that all c                               | andidates must be fluen                                | t in English                                                       |                                             |                      |  |  |
| *Select your native lan                                  | guage                                                  | •                                                                  |                                             |                      |  |  |
| Select an additional la                                  | nguage of fluent level                                 | •                                                                  |                                             |                      |  |  |
| *Russian of fluent leve                                  | 91?                                                    | C Yes<br>C No                                                      |                                             |                      |  |  |
| *French of fluent leve                                   | ?                                                      | C Yes<br>C No                                                      |                                             |                      |  |  |
| SBS Programme                                            |                                                        |                                                                    |                                             |                      |  |  |
| *How did you hear abo                                    | ut our programme                                       |                                                                    | •                                           |                      |  |  |
| Emerging Markets and                                     | ISME                                                   |                                                                    |                                             |                      |  |  |
| *Have you had any exp                                    | osure to SMEs?                                         | C Yes                                                              |                                             |                      |  |  |

6. Click 'Competency Category' and 'Open' to see the detailed explanation for each competency.

| Re       | cord Competencies for the chosen Industry                                                     |   |     |      |      |       |   |
|----------|-----------------------------------------------------------------------------------------------|---|-----|------|------|-------|---|
| Cli      | ck to view a full explanation for each competency category                                    |   |     |      |      |       |   |
| Co       | empetency Category                                                                            |   |     |      |      |       |   |
| *Se      | elect the 1st Competency                                                                      |   |     |      |      |       |   |
| *50      | elect the 2nd Competency                                                                      | _ |     |      |      |       |   |
| ompete   | ncies for the chosen Industry                                                                 |   |     |      |      |       |   |
| ew a fu  | Il explanation for each competency category                                                   | - | -   |      |      |       |   |
| ncy Cate | Do you want to open or save Competency Category.docx (20.3 KB) from ebrdtest.appiancloud.com? | 0 | pen | Save | • Ca | incel | × |

# 7. Attach CV if you want to upload the latest version.

Attach a new version of your CV here

Browse...

Only attach a new CV if you intend to replace the previously uploaded version

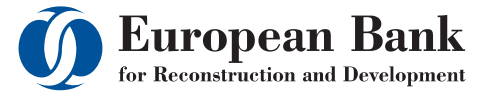

. . .

....

Make sure you complete all sections with \* mark including years of experience. After that click 'Submit Modified Form'. To check your updated CV, please go back to 'Modify Adviser' and you will see the updated CV in the form. In order to see the updated CV on your profile dashboard, it will take a few minutes so please refresh the page and check the update. If you don't see updated info, please send an e-mail with the e-mail title "Issue with updating - Your Full Name" to advisers@ebrd.com or Nataliia (VORONOVN@ebrd.com). Thank you.

For any enquiries please email at <u>advisers@ebrd.com</u> or Nataliia (VORONOVN@ebrd.com)

FAQ: http://www.ebrd.com/knowhow

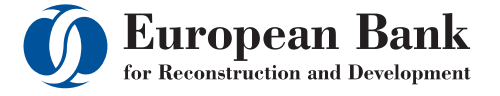